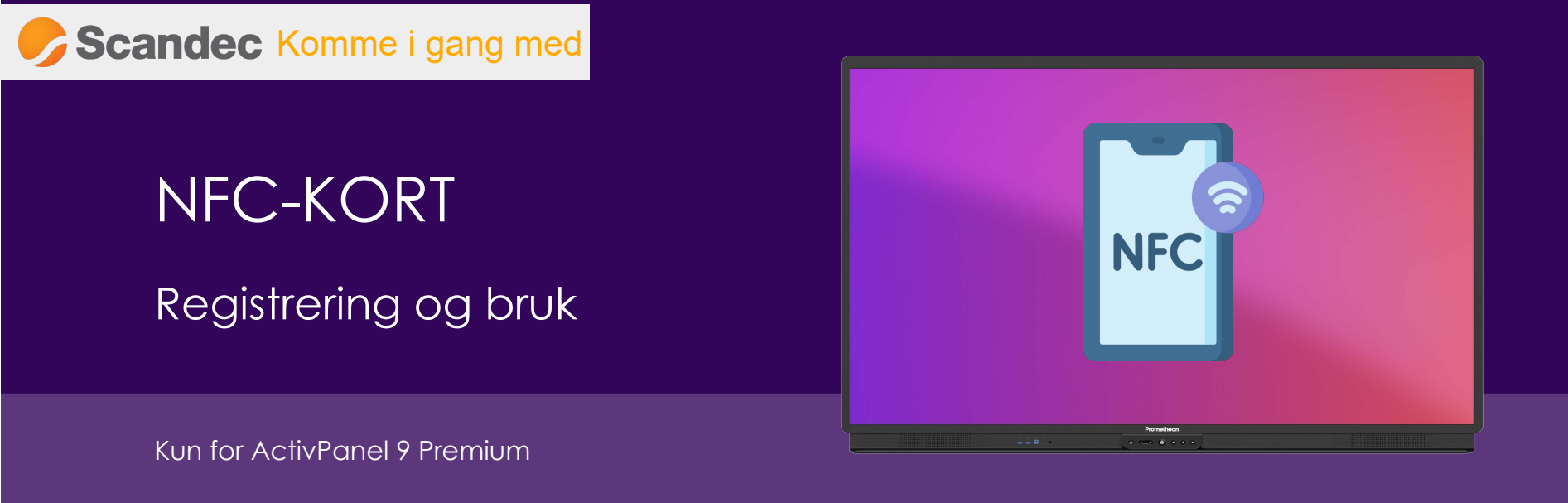

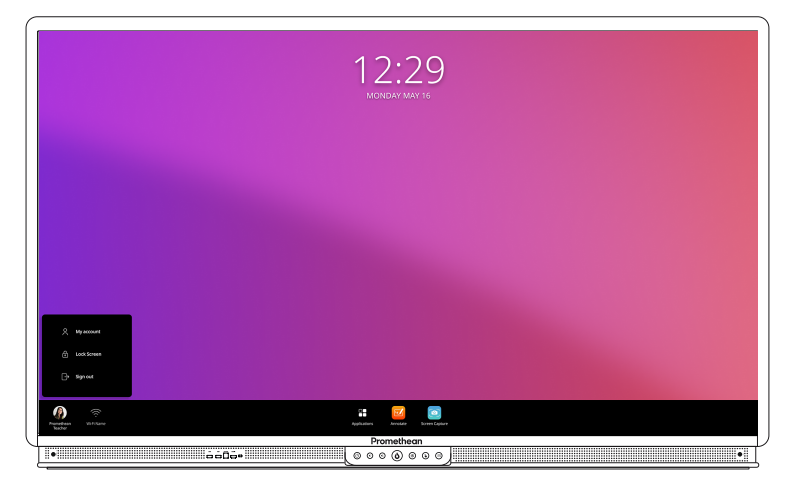

Trykk på profilen din fra nedre venstre hjørne på skjermen.

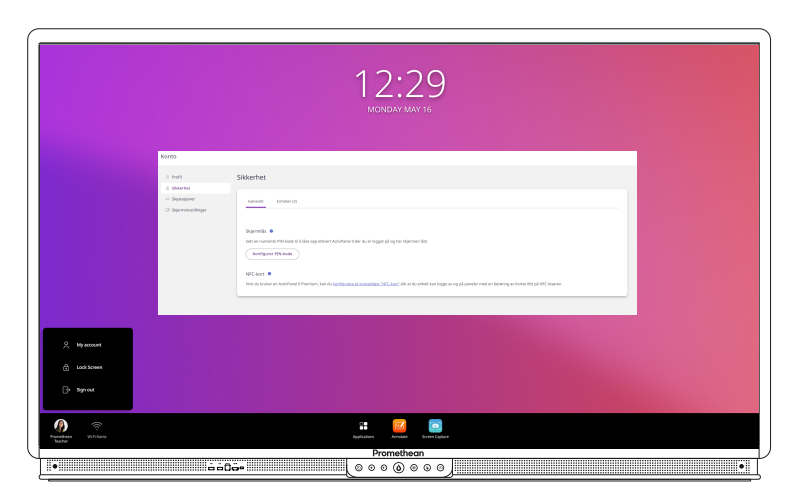

Velg fanen for **Sikkerhet**; deretter **Sett opp et NFC-kort**.

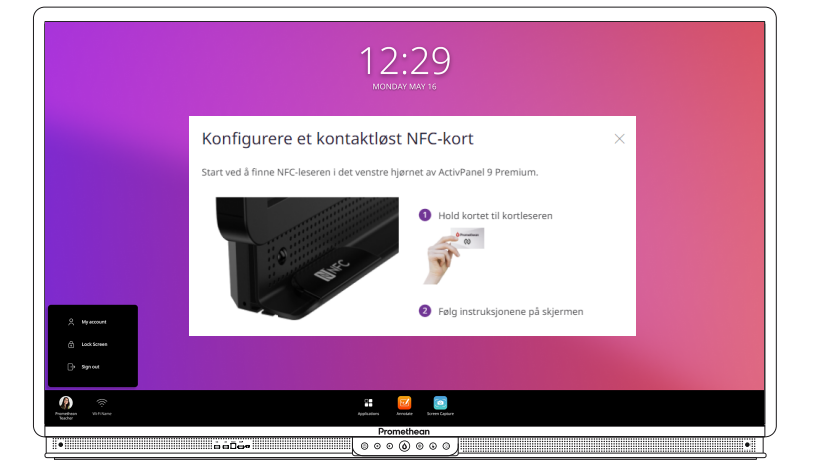

Følg stegene på skjermen.

"Tæpp" et "blankt" NFC-kort mot leseren (se bildet til høyre).

Du må gjenta innloggingen din på skjermen for å bekrefte brukerprofilen, "tæppe" kortet en gang til.

Du vil nå få en beskjed om at NFC-kortet er registrert og knyttet til din bruker.

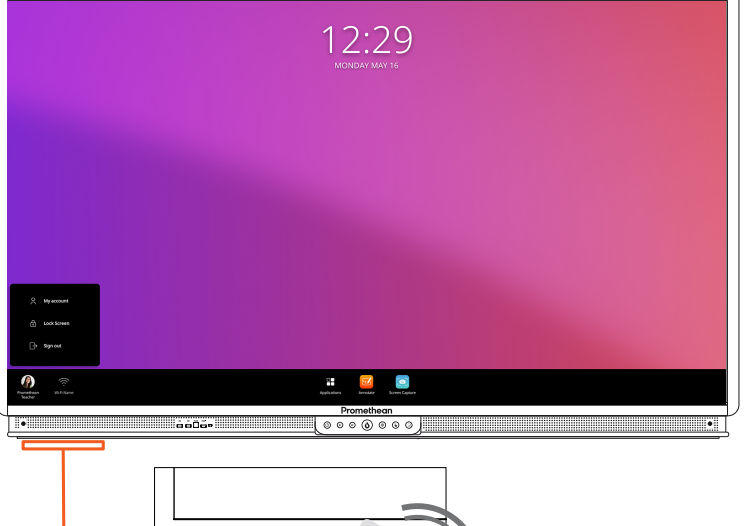

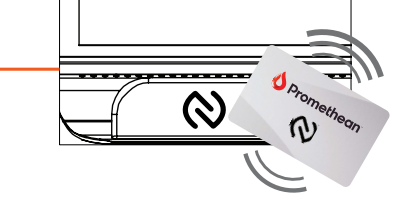

Du kan nå logge inn på skjermen med NFC-kortet (i tillegg til andre innloggingsmåter).

Dersom du har flere kort, kan du se oversikten under **Sikkerhet > NFC-kort** i One Promethean-nettsiden, på Promethean-appen på din mobil eller på Promethean Desktop på din pc.

Dersom du mister et kort, kan du samme sted midlertidig "låse" et kort fra å bli brukt.

## To NFC-kort følger med hver skjerm. Ekstra kort kan bestilles.

Innloggingsikon fra Freepik / Flaticon